# MAMISの最新情報・お役立ち情報をお届け! MAMISの最新情報・お役立ち情報をお届け! 第7号

この度は、医師会会員情報システムMAMISにおきまして、3月24日の緊急システム停止をはじめ、度重なる不具合により、関 係各位の皆さまには多大なるご迷惑とご不便をおかけしましたこと、心より深くお詫び申し上げます。日頃よりMAMISをご利 用いただいている皆さまに安心してご活用いただけるよう、今後は再発防止に向けた取り組みを徹底し、システムの安定性と 品質の向上に一層努めてまいります。引き続きご指導・ご鞭撻を賜りますよう、何卒よろしくお願い申し上げます。

#### Topic Ol 取下げ機能の一次停止のお知らせ

★MAMIS取下げ機能の一次停止のお知らせ 現在、MAMISにて特定の条件にて取下げを行った際 に、不具合が発生する事象を確認しています。この対処 を行うにあたり、3月26日夜間から一定期間、医師本 人および事務局の代理申請入力時の、取下げボタンを使 用不可(非活性化)いたしました。

#### Topic O2 操作説明会の取り組み紹介

★ 先日、高知県医師会および香川県医師会にて、郡市区 医師会向けの操作説明会を実施しました!高知県では6 郡市医師会、香川県では9郡市医師会にご参加いただき ました。実際にデモ環境を使用した実習を行い、入会・ 退会・差し戻しなどの処理方法を実践的に学んでいただ きました。参加者からは「実際に操作しながら学べるの で分かりやすい」と好評の声をいただきました。また、 当日は多くのご質問・ご要望をいただきました。

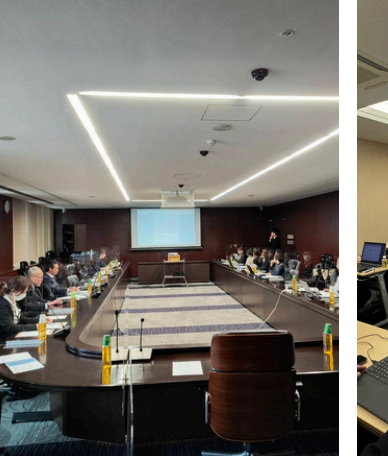

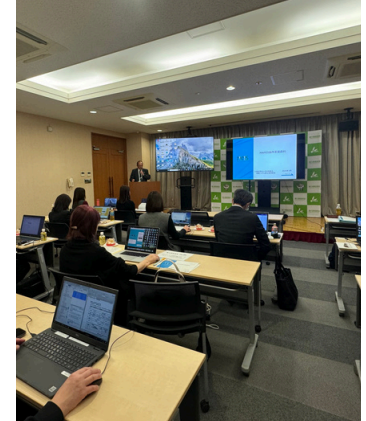

#### Topic O3 入会フォーマットの提出方法について

★医療機関の事務局など、MAMISへのログイン権限を持た ない方が入会のデータをとりまとめた場合でも、MAMIS運 営事務局による取込み支援をご利用いただけます。

ご提出の流れは以下の通りです:

1. 医療機関にて、所定のフォーマットに沿って入会等デー タを作成

2. 作成したデータを、従来の手続きと同様に郡市区等医師 会へ提出

3. 郡市区等医師会が内容を確認後、MAMIS運営事務局へ

データを提出(所定の申請サイトを使用)

4. MAMIS運営事務局がデータをMAMISに取込み

5. 各医師会事務局がMAMIS上で申請内容を確認し、承認 処理を実施

この支援策は、職員数の少ない郡市区等医師会での入力サ ポートとしてもご利用いただけます。

ただし、データ件数が少ない場合や急ぎの場合は、MAMIS 画面上からの直接入力の方がスムーズな場合もございま す。状況に応じてご活用ください。

#### 【申請方法】

https://aws.doculife.jp/usrmed/07/reservehash/indexsrc.php

#### お問合せ窓口

医師会会員情報システム運営事務局 TEL:0120-110-030(平日10:00~18:00) MAIL:inquiry@mamis.med.or.jp

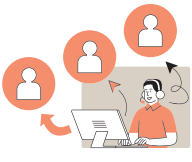

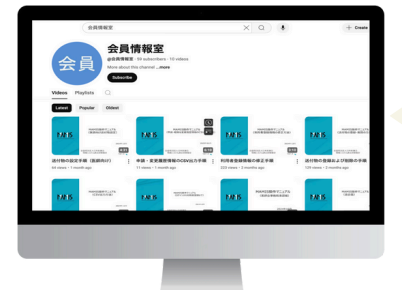

MAMIS操作マニュアル動画 Youtube で公開中 「会員情報室」で検索!

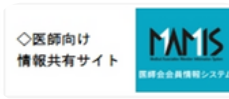

◆医師会事務局 向け 情報共有サイト

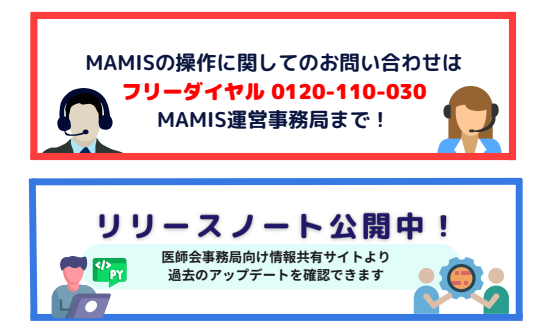

## MAMIS LETTER 第7号

#### Topic O4 健康医療第一課からのお知らせ

#### **★**認定産業医、認定健康スポーツ医に関するお知らせ

当初、2025年4月7日からMAMISにて、「認定産業医」、「認定健康スポーツ医」 の認定申請(新規・更新共に)を開始する説明をしておりましたが、システム 準備の遅延により5月申請分までは従来通り紙の受付になることとなりました のでお知らせいたします。詳細は追って担当課よりご案内予定です。

#### **Topic O5** 二次移行データのMAMIS上での承認処理のお願い

2024年12月末までにご提出いただいた複写式届出用紙(異動報告書・退会届 出書)の内容を、MAMISに順次取り込んでおります。取り込み後、一部の申 請についてはMAMIS上での承認処理が必要となります。

#### ・承認処理のお願い

各医師会事務局アカウントにてMAMISへログインいただき、対象の異動・退 会申請データをご確認の上、承認または確認処理をお願いいたします。 ※入会申請データについては、一次移行と同様に承認済みの状態で取り込まれ るため、承認作業は不要です。

#### ・その他ご案内

・MAMISへ一度もログインされていない会員については、ログインID・PWを 当会で変更の上、代理申請入力機能にて対応しております。

※変更後のID・PWは、当該会員へ連絡書にて通知いたします。

・ご提出から取り込みまでにお時間を頂戴する場合がございますが、ご理解・ ご協力のほどよろしくお願いいたします。

#### お問合せ

日本医師会 情報システム課 会員情報室 担当:寺本・谷口・若井 MAIL:jmamem@po.med.or.jp TEL:03-3946-2121(内3126・3127)

#### よくある質問コーナー

①承認の操作方法を教えて下さい(マニ ュアルを見ておらず、受付という概念が わからない)

→TOPページ>「表示する」>デフォ ルトの申請日を変更する>検索>「受 付」をしてから>「承認・差戻」作業が 必要です。

②異動申請で自医師会では受付をしてい ないのに受付になっているのはなぜです か?

→異動(退会)、異動(入会)でどちらかの医師会が受付をされるとどちらの申請も受付中になります。

③代理申請の仕方を教えてください。 (マニュアルを見ておらず、代理申請と いう概念がわからない)

→会員情報管理>先生の情報で検索>対 象の先生をクリック>「代理申請入力」 ボタン押下で先生の画面に進みます。

④異動申請で自医師会では差戻をしていないのに差戻になっているのはなぜですか?(こちらは承認したのに差戻になっているのはなぜですか?)

→異動(退会)、異動(入会)でどちらかの医師会が差戻をされるとどちらの申請も差戻になります。

### Topic O6 公開中MAMIS操作マニュアル

★ MAMIS情報共有サイトにて、以下の操作マニュアルを公開中です!具体的な操作方法が 詳しく記載されていますので、ぜひご活用ください。

- ◆ 医師向け操作マニュアル
- 医師向け送付物設定
- ・利用者登録情報の修正方法
- ・ログインから利用者登録まで
- 異動届の申請方法
- 入会届の申請方法
- 退会届の申請方法

- ◆ 医師会事務局向け操作マニュアル
- ・申請・軽微な変更履歴情報のCSV出力方法
- 医師会事務局承認の手順
- ・代理申請入力の方法
- ・申請管理:退会確認と退会取消の手順
- •CSV出力方法
- ・送付物の登録・削除方法

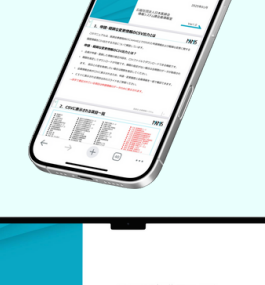

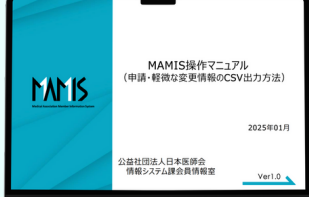